# 如何使用转换实用程序将 Catalyst 6500/6000 Supervisor 引擎从混合模式 (CatOS) 转为本地模 式 (IOS)

## 目录

简介 <u>先决条件</u> 要求 使用的组件 规则 重要说明 <u>CatOS 和 Cisco IOS 系统软件之间的区别</u> <u>CatOS 和 Cisco IOS 系统软件之间的区别</u> <u>CatOS 和 Cisco IOS 软件映像的命名规则</u> <u>DRAM、Boot ROM、Bootflash 和 PC 卡 (PCMCIA) 要求</u> <u>从 CatOS 转为 Cisco IOS 系统软件的分步过程</u> 下载引导映像和转换实用程序 设置与 TFTP 服务器的连接 运行转换实用程序 相关信息

# <u>简介</u>

本文档提供有关如何使用从 Cisco.com 下载的特殊转换实用程序将 Cisco Catalyst 6500/6000 Supervisor 引擎(带多层交换机特性卡 [MSFC])的操作系统 (OS) 从混合模式转换为本机模式的说 明。

# <u>先决条件</u>

#### <u>要求</u>

本文档没有任何特定的要求。

#### 使用的组件

本文档中的信息基于含 MSFC2 的 Catalyst 6500 Supervisor 引擎 2。

注意:此转换过程仅适用于带MSFC卡的Catalyst 6500 Supervisor引擎1、1A或2。

本文档中的信息都是基于特定实验室环境中的设备编写的。本文档中使用的所有设备最初均采用原 始(默认)配置。如果您使用的是真实网络,请确保您已经了解所有命令的潜在影响。 有关文档规则的详细信息,请参阅 Cisco 技术提示规则。

## <u>重要说明</u>

#### CatOS 和 Cisco IOS 系统软件之间的区别

Supervisor 引擎上的 CatOS 与 MSFC 上的 Cisco IOS 软件(混合):可使用 CatOS 映像作为系 统软件,在 Catalyst 6500/6000 交换机上运行 Supervisor 引擎。如果安装了可选MSFC,则使用单 独的Cisco IOS<sup>®软</sup>件映像来运行MSFC。CatOS 提供第 2 层 (L2) 交换功能。MSFC 上的 Cisco IOS 提供第 3 层 (L3) 路由功能。

**Supervisor 引擎和 MSFC 上的 Cisco IOS 软件(本地):**可使用单个 Cisco IOS 软件映像作为系统 软件,在 Catalyst 6500/6000 交换机上同时运行 Supervisor 引擎和 MSFC。

**注:有**关详细信息,请<u>参阅Cisco Catalyst 6500系列交换机的Cisco Catalyst和Cisco IOS操作系统</u> <u>的比较</u>。

CatOS 和 Cisco IOS 软件映像的命名规则

Supervisor 引擎上的 CatOS 与 MSFC 上的 Cisco IOS 软件

本部分介绍用于 Supervisor 引擎 1、2、720 和 32 的 CatOS 映像命名规则,以及用于 MSFC1、 MSFC2、MSFC2A 和 MSFC3 的 Cisco IOS 软件映像命名规则。

- 用于 Supervisor 引擎 1、1A、2、720 和 32 的 CatOS 命名规则cat6000-sup Supervisor 引擎 1 和 1Acat6000-sup2 Supervisor 引擎 2cat6000-sup720 Supervisor 引擎 720cat6000-sup32 Supervisor 引擎 32以下是 Supervisor 引擎的 CatOS 映像的示例: cat6000-supk8.8-1-1.bin 是 Catalyst 6500/6000 Supervisor 引擎 1 和 1A 的 8.1(1) 版 CatOS 映像。cat6000-sup2cvk8.8-5-4.bin 是 Catalyst 6500/6000 Supervisor 引擎 2 CatOS 映像 8.5(4) 版。cat6000-sup720k8.8-1-1.bin 是 Catalyst 6500/6000 Supervisor 引擎 720 的 8.1(1) 版 CatOS 映像。cat6000-sup720k8.8-1-1.bin 是 Catalyst 6500/6000 Supervisor 引擎 720 的 8.1(1) 版 CatOS 映像。cat6000-sup720k8.8-1-1.bin 是 Catalyst 6500/6000 Supervisor 引擎 720 的 8.1(1) 版 CatOS 映像。cat6000-sup720k8.8-1-1.bin 是 Catalyst 6500/6000 Supervisor 引擎 720 的 8.1(1) 版 CatOS 映像。cat6000-sup720k8.8-1-1.bin 是 Catalyst 6500/6000 Supervisor 引擎 720 的 8.1(1) 版 CatOS 映像。cat6000-sup720k8.8-1-1.bin 是 Catalyst 6500/6000 Supervisor 引擎 720 的 8.1(1) 版 CatOS 映像。cat6000-sup720k8.8-1-1.bin 是 Catalyst 6500/6000 Supervisor 引擎 720 的 8.1(1) 版 CatOS 映像。cat6000-sup720k8.8-1-1.bin 是 Catalyst 6500/6000 Supervisor 引擎 720 的 8.1(1) 版 CatOS 映像。cat6000-sup720k8.8-1-1.bin 是 Catalyst 6500/6000 Supervisor 引擎 720 的 8.1(1) 版 CatOS 映像。cat6000-sup32pfc3k8.8-4-1.bin 是 Catalyst 6500/6000 Supervisor 引擎 720 的 8.4 版 CatOS 映像。
- 用于 MSFC1、MSFC2、MSFC2A 和 MSFC3 的 Cisco IOS 软件命名规则c6msfc -MSFC1c6msfc2 — MSFC2c6msfc2a - MSFC2Ac6msfc3 — MSFC3c6msfc-boot - MSFC1 引 导映像c6msfc2-boot - MSFC2 引导映像以下是 MSFC 的 Cisco IOS 软件映像的示例:c6msfcboot-mz.121-19.E 是 Catalyst 6500/6000 MSFC1 Cisco IOS 软件版本 12.1(19)E 引导映像。 c6msfc-ds-mz.121-19.E 是 Catalyst 6500/6000 MSFC1 Cisco IOS 软件版本 12.1(19)E 映像。 c6msfc2-jsv-mz.121-19.E 是 Catalyst 6500/6000 MSFC2 Cisco IOS 软件版本 12.1(19)E 映像。 c6msfc2a-adventerprisek9\_wan-mz.122-18.SXF 是 Catalyst 6500/6000 MSFC2A Cisco IOS 软件版本 12.2(18)SXF 映像。c6msfc3-jsv-mz.122-14.SX2 是 Catalyst 6500 MSFC3 Cisco IOS 软件版本 12.2(14)SX2 映像。
- 用于 Supervisor 引擎和 MSFC 的 Cisco IOS 软件映像
  - 用于带有 MSFC1 或 MSFC2 的 Supervisor 引擎 1A 和 2 的 Cisco IOS 软件命名规则c6 supxy表示运行映像的Supervisor引擎/MSFC组合。其中 x 为 Supervisor 引擎版本, y 为 MSFC 版本。在以下列表中,这些版本显示为黑体字:c6sup - Cisco IOS 软件映像的原始名称

。此映像运行在 Supervisor 引擎 1/MSFC1 上。c6sup11 - Supervisor 引擎 1/MSFC1c6sup12 - Supervisor 引擎 1/MSFC2c6sup22 - Supervisor 引擎 2/MSFC2以下是用于含 MSFC1 或 MSFC2 的 Supervisor 引擎 1 和 2 的 Cisco IOS 软件映像的示例:c6sup-is-mz.120-7.XE1 是 Catalyst 6500/6000 Cisco IOS 软件版本 12.0(7)XE1 映像(用于 Supervisor 引擎 1/MSFC1)。c6sup11-dsv-mz.121-19.E1 是 Catalyst 6500/6000 Cisco IOS 软件版本 12.1(19)E1 映像(用于 Supervisor 引擎 1/MSFC1)。c6sup12-js-mz.121-13.E9 是 Catalyst 6500/6000 Cisco IOS 软件版本 12.1(13)E9 映像(用于 Supervisor 引擎 1/MSFC2)。 c6sup22-psv-mz.121-11b.EX1 是 Catalyst 6500 Cisco IOS 软件版本 12.1(11b)EX1 映像(用 于 Supervisor 引擎 2/MSFC2)。

- 适用于 Supervisor 引擎 720 的 Cisco IOS 软件命名规则s720 xy表示Supervisor引擎720上的 MSFC/策略功能卡(PFC)组合。x是MSFC版本, y是PFC版本。在以下列表中,这些版本显示为 黑体字:s72033 - MSFC 3、PFC3以下是用于 Supervisor 引擎 720 的 Cisco IOS 软件命名规 则的示例:s72033-jk9s-mz.122-14.SX 是 Catalyst 6500 Supervisor 引擎 720 Cisco IOS 软件 版本 12.2(14)SX 映像(用于 Supervisor 引擎 720/MSFC3/PFC3a)。
- 适用于 Supervisor 引擎 32 的 Cisco IOS 软件命名规则s32 xy表示Supervisor引擎32上的 MSFC/PFC组合。x是MSFC版本, y是PFC版本。在以下列表中,这些版本显示为黑体字 : s3223 - MSFC2/PFC3以下是用于 Supervisor 引擎 32 的 Cisco IOS 软件命名规则的示例 : s3223-ipbasek9\_wan-mz.122-18.SXF 表示 Catalyst 6500 Supervisor 引擎 32 Cisco IOS 软 件版本 12.2(18)SXF 映像(用于 Supervisor 引擎 32/MSFC2A/PFC3B)。
- **注意:**您可以下载此部分提及的所有映像和许多其他映像。请参阅<u>下载 交换机的"LAN 交换机</u>" <u>"部分(仅限注册用户)。</u>

#### DRAM、Boot ROM、Bootflash 和 PC 卡 (PCMCIA) 要求

#### Supervisor 引擎 1A、2、720 和 32 的 DRAM 和 Boot ROM (ROM Monitor [ROMmon]) 要求

请参阅您的 CatOS 或 Cisco IOS 软件版本的 <u>Catalyst 6500 系列发行版本注释以了解是否有任何</u> <u>DRAM 和 Boot ROM (ROMmon) 要求。</u>要验证 DRAM 和 ROMmon(系统引导程序)版本,可发 出 **show version 命令。** 

如果需要升级物理 DRAM 或 Boot ROM,请参阅硬件的升级说明。有关说明,请参阅 <u>Catalyst</u> <u>6500 系列配置说明的</u> *模块升级说明 部分。*要在交换机上运行本地 Cisco IOS,建议在 Supervisor 卡和 MSFC 卡上使用相同的 DRAM。无法使用不匹配的 DRAM 内存运行本地 Cisco IOS。

#### Supervisor 引擎 1A 和 2 的 Bootflash 和 PC 卡 (PCMCIA) 要求

- 使用 Supervisor 引擎 bootflash 与 PC 卡 (PCMCIA)Supervisor 引擎 1 和 1A 配有 16 MB 的 bootflash。Supervisor 引擎 2 配备 32 MB 的 bootflash。Supervisor 引擎 1、1A 或 2 的 Supervisor 引擎 bootflash 不能进行升级。CatOS 映像 (cat6000\*) 通常存储在 Supervisor 引擎 bootflash 中。如果存储多个 CatOS 映像,则可能必须使用 PC 卡。此需求取决于 Supervisor 引擎和映像的大小。注意:本文档使用星号(\*)表示任何图像名称。Cisco IOS 软件映像 (c6sup\*)通常存储在 Supervisor 引擎 bootflash 中。在 Cisco IOS 软件映像 (c6sup\*)通常存储在 Supervisor 引擎 bootflash 中。在 Cisco IOS 软件映像
  (c6sup\*)通常存储在 Supervisor 引擎 bootflash 中。在 Cisco IOS 软件版本 12.1(11b)E 及更高版本中,此类映像的大小已增加,已不能存储在 Supervisor 引擎 1A 16 MB bootflash 中。当使用较大的映像大小时,Supervisor 引擎 2 只能在 Supervisor 引擎 bootflash 中存储一个映像。要存储一个或更多 c6sup\* 映像,可能需要使用 PC 卡。此需求取决于映像大小。PCMCIA(闪存 PC)卡可以存储: CatOS 映像 (cat6000\*)Cisco IOS 软件映像 (c6sup\*)用于 MSFC 的 Cisco IOS 软件映像 (c6msfc\*)Supervisor 引擎 1、1A 和 2 可以使用 16 MB、24 MB 和 64 MB 大小的 PC 卡。
- 使用 MSFC bootflash 与 PC 卡 (PCMCIA)用于 Supervisor 引擎 1A 和 2 的 MSFC 具有自己的

bootflash。MSFC1 具有 16 MB 的 bootflash。MSFC2 的 bootflash 为 16 到 32 MB,具体取决 于发货日期。用于 MSFC 的 Cisco IOS 软件映像 (c6msfc\*) 通常存储在 MSFC bootflash 中。 在用于 MSFC1 和 MSFC2 的 Cisco IOS 软件版本 12.1(11b)E 及更高版本中,一些映像的大小 已增加,已不能存储在 MSFC bootflash 中。在 MSFC2 的 Cisco IOS 软件映像 (c6msfc2\*) 的 情况下,要在内部 MSFC bootflash SIMM 上存储一个或多个较大的 c6msfc2\* 映像或引导映像 (c6msfc2-boot\*),请将 SIMM 从 16 MB 升级到 32 MB 或使用 PC 卡。有关如何将 Supervisor 引擎 1A 和 2 上的内部 MSFC2 bootflash 从 16 MB 升级到 32 MB 的信息,请参阅 <u>Catalyst</u> <u>6000 系列 MSFC2 Bootflash 设备升级安装说明</u>在使用用于 MSFC1 的 Cisco IOS 映像 (c6msfc\*) 时,无法升级内部 bootflash。要存储这些较大的映像,需要使用 PC 卡。 PCMCIA(闪存 PC)卡可以存储:CatOS 映像 (cat6000\*)Cisco IOS 软件映像 (c6sup\*)用于 MSFC 的 Cisco IOS 软件映像 (c6msfc\*)Supervisor 引擎 1、1A 和 2 可以使用 16 MB、24 MB 和 64 MB 大小的 Flash PC 卡。

#### Supervisor 引擎 720 的 Bootflash 和 PC 卡 (PCMCIA) 要求

Supervisor 引擎 720 配备 64 MB 的 Supervisor 引擎 bootflash 和 64 MB 的 MSFC bootflash。此外还有 2 个插槽可用于连接 CompactFlash II 型卡(磁盘 0 和磁盘 1)以提供额外存储。Supervisor 引擎 720 可以使用 64 MB、128 MB、256 MB 和 512 MB 大小的 CompactFlash 卡。此外还可以使用 1 GB MicroDrive。

对于 Supervisor 引擎 720 (s720xx\*) 映像,目前没有任何闪存限制。有关如何安装 Supervisor 引擎 720 闪存卡或 MicroDrive 的信息,请参阅 <u>Catalyst 6500 系列和 Cisco 7600 系列 Supervisor 引擎</u> <u>720 CompactFlash 内存卡安装说明。</u>

**注意:**由于Supervisor引擎720的某些最新软件映像大于bootflash设备,因此建议使用 CompactFlash卡。

有关 Catalyst 交换机平台上可用的最小和最大内存容量的信息,请参阅 <u>Catalyst 交换机平台中支持</u> <u>的内存/闪存大小。</u>

#### Supervisor 引擎 32 的 Bootflash 和 PC 卡 (PCMCIA) 要求

Supervisor 引擎 32 配有 256 MB 的 Supervisor 引擎 bootflash 和 256 MB 的 MSFC bootflash。 Supervisor 引擎 32 具有一个外部 CompactFlash II 型插槽和 256 MB 的内部 CompactFlash 内存。 内部 CompactFlash 在命令行界面 (CLI) 中使用 **bootdisk: 来引用,**在命令行界面(CLI)中,可升级到 512 MB和1 GB。CompactFlash II 型插槽支持 CompactFlash II 型卡和 IBM MicroDrive 卡。 Supervisor 引擎 32 可以使用 64 MB、128 MB 和 256 MB 大小的 CompactFlash 卡。Supervisor 引擎 32 硬件可以支持 512 MB 和 1 GB 的 CompactFlash II 型闪存。外部 CompactFlash 闪存的关 键字是 disk0:。内部 CompactFlash 闪存的关键字是 bootdisk:。

# 从 CatOS 转为 Cisco IOS 系统软件的分步过程

本部分介绍将 Catalyst 6500/6000 系列交换机上运行的软件从 Supervisor 引擎上运行 CatOS 而 MSFC 上运行 Cisco IOS 软件转换为 Supervisor 引擎/MSFC 上均运行 Cisco IOS 软件的必要步骤

#### Catalyst 6500 with Supervisor Engine 2 and MSFC2

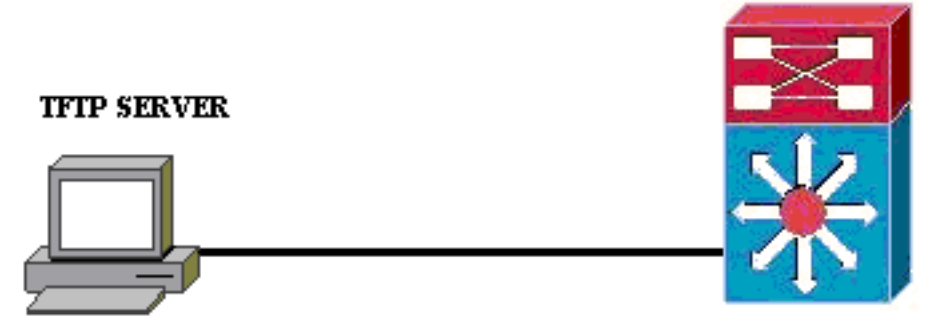

#### **PC running Conversion Utility**

**注意:**确保TFTP服务器在网络上可用。必要的映像必须位于该 TFTP 服务器上。必须能从 Supervisor 和从 MSFC 卡 ping 通 TFTP 服务器,然后才能尝试运行转换工具。将 PC 或便携式计 算机连接到 Supervisor 的控制台端口,然后从中运行转换工具。只要存在从 Supervisor 和 MSFC 到 TFTP 服务器的 IP 连接,即可运行转换工具,如本文档中所述。

**注:本**文档使用的图像仅供参考。请将其替换为要在您的交换机环境中使用的镜像。有关内存和 ROMmon要求,请参阅<u>Catalyst 6500系列发行版本注释</u>。在转换之前,请确保参考版本注释,以便 新的Cisco IOS软件版本支持机箱中的现有线卡。

转换过程分为以下这些部分:

- <u>下载引导映像和转换实用程序</u>
- <u>设置与 TFTP 服务器的连接</u>
- 运行转换实用程序

#### 下载引导映像和转换实用程序

 
 我取用于您的 Supervisor 引擎(含 MSFC)的本地 (Cisco IOS)代码:转到 Cisco.com 上的 Software Downloads 页,然后用您的 CCO 用户名和密码登录。从 Downloads 页选择 Cisco IOS Software。单击 Cisco IOS 12.1。注意:给定的下载过程适用于Cisco IOS 12.1。下载过 程可能因其他Cisco IOS版本而异。单击 Download Cisco IOS 12.1 Software。单击CAT6000-SUP2/MSFC2。有关映像名称约定,请参阅本文档的CatOS和Cisco IOS软件映像的命名约定 部分。单击版本 12.1.26E6。根据配置要求选择软件功能集。
 Select options from the table below to find the software you want:

**Choose Options** 

Select Software Feature Set

DESKTOP WIVIP ENTERPRISE LAN ONLY ENTERPRISE SSH 3DES LAN ONLY ENTERPRISE WIVIP ENTERPRISE WIVIP SSH 3DES ENTERPRISE WITH FWIVIP ENTERPRISE WITH FWIVIP 3DES IP/IPX WIVIP SERVICE PROVIDER LAN ONLY SERVICE PROVIDER WIVIP SP SSH 3DES LAN ONLY SP WIVIP SSH 3DES SP WITH FWIVIP SP WITH FWIVIP 3DES

单击 I Agree。验证

#### 软件映像之后,单击 <mark>Next</mark>。

Software Download

Verify that the software image and information below to continue the download process.

Next

| Details         |                                  |
|-----------------|----------------------------------|
| Release         | 12.1.26E6                        |
| Size            | 25205200                         |
| BSD Checksum    | 51192                            |
| Router Checksum | Oxc42e                           |
| MD5             | 3dd396f6f41dbdb4e20fa2c155e45f81 |
| Date Published: | 06-FEB-2006                      |

#### **Special File Publishing**

Use this to publish a file for a customer who can retrieve it with a special access code.

Publish

单击 Accept 同意软件下载规则。在 Enter Network Password 窗口中,输入您的 CCO 用户名 和密码。单击 File Download 窗口中的 Save,然后选择要保存文件的位置。随后文件下载到

|    |                                                               | 77% of c6sup22-c                                                         | lsv-mz.12                            | 1-26.E6.                      | bin Complete                       | d                         | <u> </u>      |
|----|---------------------------------------------------------------|--------------------------------------------------------------------------|--------------------------------------|-------------------------------|------------------------------------|---------------------------|---------------|
|    |                                                               |                                                                          | Ð                                    |                               |                                    |                           |               |
|    |                                                               | Saving:<br>sup22-dsv-mz.12                                               | 1-26.E6.bin                          | from ftp-s                    | .cisco.com                         |                           |               |
|    |                                                               | Estimated time left:<br>Download to:<br>Transfer rate:                   | 47 sec (18<br>D:\Do\c<br>123 KB/Se   | .3 MB of 2<br>6sup22-ds<br>ec | 24.0 MB copied)<br>xv-mz.121-26.E6 | i.bin                     |               |
|    |                                                               | Close this dialog                                                        | g box when                           | download                      | l completes                        |                           |               |
|    | DC 式便推去计算机                                                    |                                                                          | Q                                    | pen                           | Open <u>F</u> older                | Ca                        | incel         |
| 2. | ГС 或使捞式口昇机。<br>将转换实用程序(14 Ⅰ<br>夹:转到 Cisco.com 」<br>密码登录。此时将显示 | MB 的 zip 文件)从<br>上的 <u>Cisco Software</u><br>示 File to Download <u>/</u> | Cisco.com<br><u>Config.Tc</u><br>屛幕。 | n 下载到 I<br>pols for Ca        | PC 或便携式计<br>a <u>t6000。</u> 用您的    | <sup>-</sup> 算机上<br>的 CCO | 的某个文(<br>用户名和 |
|    | Select a File to Dov                                          | vnload                                                                   |                                      |                               |                                    |                           |               |
|    | Sort by : Filename                                            | Go                                                                       |                                      |                               |                                    |                           |               |
|    |                                                               |                                                                          |                                      |                               |                                    |                           |               |

| Filename                                                                | <u>Release</u> | <u>Date</u> | <u>Size (Bytes)</u> |
|-------------------------------------------------------------------------|----------------|-------------|---------------------|
| <u>wconvertit0-12.zip</u><br>Software Conversion tool - Windows version | 0.12           | 16-JUN-2003 | 14680674            |
| <u>sconvertit0-12.tar</u><br>Software Conversion tool - Sun version     | 0.12           | 16-JUN-2003 | 55847936            |
| <u>sconvertit0-11.tar</u><br>Software Conversion tool - Sun version     | 0.11           | 23-MAY-2001 | 50899968            |
| wconvertit0-11.zip<br>Software Conversion tool - Windows version        | 0.11           | 23-MAY-2001 | 6028081             |

击 wconvertit0-12.zip。在下一个屏幕上验证软件映像之后,单击 Next。

单

#### Tools & Resources Software Download

Verify that the software image and information below to continue the download process.

Next

| Details         |                                            |
|-----------------|--------------------------------------------|
| Release         | 0.12                                       |
| Description     | Software Conversion tool - Windows version |
| Size            | 14680674                                   |
| BSD Checksum    | 20367                                      |
| Router Checksum | 0xb901                                     |
| MD5             | fe128ca532e6059f35cd1adf26b6f619           |
| Date Published: | 16-JUN-2003                                |

显示 Enter Network Password 屏幕时,输入您的用户名和密码,然后单击 OK。单击 Accept 同意软件下载规则。输入您的用户名和密码,然后单击 OK。此时将显示 File Download 屏幕。单击 File Download 屏幕上的 Save,然后将 zip 文件保存到新的文件夹。文件开始下载。

| 45% of wconverti                                                                                                    | it0-12.zip Complet    | ted                 |        |  |
|----------------------------------------------------------------------------------------------------|-----------------------|---------------------|--------|--|
| 3                                                                                                    |                       |                     |        |  |
| Saving:<br>wconvertit0-12.zip                                                                                                    | from ftp-sj.cisco.com |                     |        |  |
|                                                                                                    |                       |                     |        |  |
| Estimated time left: 7 sec (6.15 MB of 14.0 MB copied)<br>Download to: D:\Documents an\wconvertit0-12.zip<br>Transfer rate: 1.01 MB/Sec |                       |                     |        |  |
| Close this dialog box when download completes                                                                                           |                       |                     |        |  |
|                                                                                                    | <u>O</u> pen          | Open <u>F</u> older | Cancel |  |
|                                                                                                    |                       |                     |        |  |

在PC或笔记本电脑上

**,在文件夹xxx**中找到wconvertit0-12.zip(其中xxx 是下载wconvertit0-12.zip的文件夹)。 指向 该 zip 文件,并单击鼠标右键,然后向下滚动到 WinZip。选择 Extract to here。所有文件都解 压到名为wconvertit0-12的文件夹中。解压后,在文件夹wconvertit0-12中查找名为 RunScripts.BAT的文件,该文件是稍后用于CatOS到IOS转换的工具。

#### 设置与 TFTP 服务器的连接

 将 PC 或便携式计算机的串行端口连接到 Supervisor 引擎的控制台端口,然后打开超级终端 。有关详细信息,请参阅<u>将终端连接到 Catalyst 交换机上的控制台端口。</u>

- 2. 将来自 TFTP 服务器的以太网电缆连接到 Catalyst 机箱上的某个以太网端口。注意:将 TFTP服务器拓扑设置得离交换机更近,或与交换机位于同一LAN网段,以消除交换机和 TFTP服务器之间的无关网络复杂性。
- 3. 登录 Supervisor 引擎,然后检查闪存 PC 卡 (slot0:)和 Supervisor 引擎 bootflash (bootflash:) 是否有足够的空间容纳新映像。(建议您尽可能选择 slot0:进行下载)。注意:您可以根据需 要释放这些设备上的空间。发出 delete bootflash:命令或 delete slot0:命令以删除文件。然后 ,发出 squeeze bootflash:命令或 squeeze slot0:命令,以从设备中清除所有已删除的文件。 Console> !--- This is the Supervisor Engine console prompt.

Console>**enable** Enter password:

Console> (enable)**dir slot0:** 1 -rw- 25205200 Jun 05 2006 15:50:18 c6sup22-dsv-mz.121-26.E6.bin 2 -rw- 15791888 Jun 05 2006 15:56:04 cat6000-sup2cvk8.8-5-4.bin

23257088 bytes available (41000960 bytes used)

Console> (enable) dir bootflash:

-#- -length- ----date/time----- name 1 15791888 Jun 05 2006 15:13:46 cat6000-sup2cvk8.8-5-4.bin

16189552 bytes available (15792016 bytes used)

Console> (enable) delete bootflash:cat6000-sup2cvk8.8-5-4.bin

Console> (enable) **squeeze bootflash:** All deleted files will be removed, proceed (y/n) [n]? **y** Squeeze operation may take a while, proceed (y/n) [n]? **y** Erasing squeeze log

Console> (enable)**dir bootflash:** No files on device

31981568 bytes available (0 bytes used)

- 使用 set port enable 命令启用连接到 TFTP 服务器的以太网端口。
   Console> (enable) set port enable 3/47
   Port 3/47 enabled.
- 5. 使用 set interface sc0 命令向交换机(Supervisor 引擎)提供 IP 地址。 Console> (enable) set interface sc0 1 30.0.0.2 255.0.0.0 Interface sc0 vlan set, IP address and netmask set.

Console> (enable) show interface sl0: flags=50<DOWN,POINTOPOINT,RUNNING> slip 0.0.0.0 dest 0.0.0.0

sc0: flags=63

sc1: flags=62<DOWN,BROADCAST,RUNNING>
 vlan 2 inet 0.0.0.0 netmask 0.0.0.0 broadcast 0.0.0.0
WARNING: Vlan 2 does not exist!!

 6. 确保可从 Supervisor 引擎访问 TFTP 服务器。使用 ping 命令测试 TFTP 服务器与 Supervisor 引擎之间的连接。 Console> (enable)**ping 30.0.0.1**!!!!!

----30.0.0.1 PING Statistics----5 packets transmitted, 5 packets received, 0% packet loss round-trip (ms) min/avg/max = 1/1/1

# 7. 备份 Supervisor 引擎配置文件。此操作由转换实用程序为您完成(只有在您要求它这样做时)。但是,现在使用 copy config tftp 命令备份配置。有关详细信息,请参阅使用配置文件。 Console> (enable) copy config tftp

This command uploads non-default configurations only. Use 'copy config tftp all' to upload both default and non-default configurations. IP address or name of remote host [30.0.0.1]?

Name of file to copy to [myswitch.cfg]? !--- Press Upload configuration to

tftp:myswitch.cfg (y/n) [n]? y ..... Configuration has been copied successfully. **注意:**转换到Cisco IOS软件作为系统软件后,需要重新配置交换机,因为转换过程会丢失配 置。如果您备份这些文件,它们可以在转换完成后作为参考;还可以在您决定转换回 CatOS 时作为备份。

#### 8. 确保可以从 MSFC 访问 TFTP 服务器:首先,发出 show module 命令,了解 MSFC 所拥有 的虚拟模块号

Console> (enable) **show module** 

| Mod | Slot | Ports | Module-Type               | Model            | Sub | Status |
|-----|------|-------|---------------------------|------------------|-----|--------|
|     |      |       |                           |                  |     |        |
| 1   | 1    | 2     | 1000BaseX Supervisor      | WS-X6K-S2U-MSFC2 | yes | ok     |
| 15  | 1    | 1     | Multilayer Switch Feature | WS-F6K-MSFC2     | no  | ok     |
| 3   | 3    | 48    | 10/100BaseTX Ethernet     | WS-X6248-RJ-45   | no  | ok     |

#### !--- Output suppressed

#### 然后,发出 session <模块> 或交换机控制台命令以连接到 MSFC。

Console> (enable)**session 15** Trying Router-15... Connected to Router-15. Escape character is '^]'.

Router> !--- This is the MSFC console prompt.

Router>**enable** Router# **将IP地址配置为 MSFC,如下所示:** Router#**conf t** Enter configuration commands, one per line. End with CNTL/Z. Router(config)#**interface vlan 1** 

Router(config-if) #ip address 30.0.0.3 255.0.0.0

Router(config-if)#no shutdown 16:03:39: %LINK-3-UPDOWN: Interface Vlan1, changed state to up 16:03:40: %LINEPROTO-5-UPDOWN: Line protocol on Interface Vlan1, changed state to up

Router(config-if)#^Z

#### 发出 ping 命令以测试从 MSFC 到 TFTP 服务器的连接。

Router**#ping 30.0.0.1** Type escape sequence to abort. Sending 5, 100-byte ICMP Echos to 30.0.0.1, timeout is 2 seconds: !!!!! Success rate is 100 percent (5/5), round-trip min/avg/max = 1/1/1 ms

success rate is ito percent (5/5), round-trip min/avg/max = 1/1/1 ms

#### 9. 备份 MSFC 配置文件。转换实用程序为您完成此操作(只有在您要求它这样做时)。但是 ,现在发出 write network 或 copy running-config tftp 命令以备份配置。有关详细信息,请参 阅使用配置文件。

Router#write network

This command has been replaced by the command: 'copy system:/running-config <url>' Address or name of remote host []? 30.0.0.1 Destination filename [router-confg]? !--- Press Write file tftp://30.0.0.1/router-confg? [confirm] !! [OK] Router#

#### 10. 确保 MFSC BOOT 变量指向 MSFC 映像(如果是这样,则转到步骤 14)。 如果不是这样 ,则转到下一步(步骤 11)。

Router#**show bootvar** 

BOOT variable = bootflash:c6msfc2-dsv-mz.121-26.E6,1 !--- Here MSFC boot variable is pointing to the correct image. CONFIG\_FILE variable = BOOTLDR variable = bootflash:c6msfc2-boot-mz.121-26.E6 Configuration register is 0x2102

#### 11. 发出 dir bootflash:命令以确保 MSFC bootflash:具有 MSFC 映像。

Router#**dir bootflash:** Directory of bootflash:/

> 1 -rw- 1861272 Jun 05 2006 15:23:37 +00:00 c6msfc2-boot-mz.121-26.E6 2 -rw- 14172520 Jun 05 2006 15:20:10 +00:00 c6msfc2-dsv-mz.121-26.E6

31981568 bytes total (15947520 bytes free)

Router#

#### 如果缺少 MFSC 映像,则必须从 TFTP 服务器将其下载到 MSFC bootflash:。

#### 12. 将 BOOT 变量更改为指向正确的映像。

Router#conf t Enter configuration commands, one per line. End with CNTL/Z.

Router(config) #boot system flash bootflash:c6msfc2-dsv-mz.121-26.E6

Router(config)#boot bootldr bootflash:c6msfc2-boot-mz.121-26.E6

Router(config)#**^Z** 

Router#

Router#write memory Building configuration... [OK]

#### 13. 确保 BOOT 变量指向 MSFC 映像。

Router#show bootvar
BOOT variable = bootflash:c6msfc2-dsv-mz.121-26.E6
CONFIG\_FILE variable =
BOOTLDR variable = bootflash:c6msfc2-boot-mz.121-26.E6
Configuration register is 0x2102

14. 退出 MSFC,返回 Supervisor 引擎控制台。

Console> (enable) !--- This is the Supervisor Engine console prompt.

**注意:**如果您发出**了交**换机控制台命令以访问MSFC,则必须输入**Ctrl-**C三次,而不**是exit**命 令。

15. 关闭超级终端(因为转换实用程序现在需要使用 PC 或便携式计算机的串行端口)。

#### 运行转换实用程序

:

- 1. 启动 TFTP 服务器。
- 在 PC 或便携式计算机上,转到提取了 RunScript.BAT 文件的文件夹并运行该文件。可能需要 稍等片刻才会显示工具。
- 3. 在 Conversion Tool 屏幕上输入以下信息:在 Serial Interface Details 面板中,选中 Use Serial Port Connection,然后选择 Serial Port Number 1 (如果 COM1 用于超级终端连接)。 在 Log Details 面板中,标记 Turn on the Log Screen?复选框。在 TFTP Details 面板中,输 入 TFTP Server Address。如果 TFTP 服务器位于 PC 或便携式计算机上,则这是 PC 或便携 式计算机的 IP 地址。在 Image Details 面板中,输入确切的 Source File Path,并选择 slot0:或 bootflash:作为 File Device。在 Configuration Details 面板中,标记 Upload Switch configuration files to the TFTP server?复选框。

| Instructions                                                                                                    |                                |                           |
|----------------------------------------------------------------------------------------------------|--------------------------------|---------------------------|
| Notes:                                                                                                    |                                |                           |
| 1. This application requires:                                                                                            |                                |                           |
| - TFTP Server                                                                                                    |                                |                           |
| I furminal Server of a Serial Port Connection     A fusing the MSEC1 the BOOT Image version should be 12.0.(2) or higher |                                |                           |
| -Sorial Interface Detaile                                                                                                | - Connection Details           |                           |
|                                                                                                    |                                |                           |
| Use Serial Port Connection                                                                                               | Use Terminal Server Connection |                           |
| Serial Port Number 1                                                                                                    | Terminal Server                |                           |
|                                                                                                    | Terminal Server Port Number    |                           |
| Log Details                                                                                                    |                                |                           |
| Log File                                                                                                    |                                | debug.db                  |
| ✓ Turn on the Log Screen ?                                                                                               |                                |                           |
| Authentication Details                                                                                                   |                                |                           |
| If the Switch is configured for authentication please provide the following deta                                         | ils                            |                           |
| Username                                                                                                    |                                |                           |
| Password                                                                                                    |                                |                           |
| Priviliged Mode Password                                                                                                 |                                |                           |
| MSFC Password                                                                                                    |                                |                           |
| MSFC Priviliged Mode Password                                                                                            |                                |                           |
| TFTP Details                                                                                                    |                                |                           |
| TFTP Server Address                                                                                                    |                                | 30.0.0.1                  |
| Image Details                                                                                                    |                                |                           |
| Copy Image from TFTP Server to the Switch ?                                                                              |                                |                           |
| Source File Path                                                                                                    |                                | c6sup22-dsv-mz.121-26.E6. |
| File Device                                                                                                    |                                | bootflash:                |
| Configuration Details                                                                                                    |                                |                           |
| ✓ Upload Switch configuration files to the TFTP Server ?                                                                 |                                |                           |
| TFTP Server file copy path                                                                                               |                                |                           |
| 60                                                                                                    |                                | Exit                      |
|                                                                                                    |                                |                           |

- 4. 单击 GO。注意:启动转换过程后,中断(除非提示停止此过程)可能会使设备进入无法引导的状态。此过程最多可能需要 30-45 分钟。
- 5. 此时根据配置和设备功能,在便携式计算机屏幕上可能会显示五条消息。您的操作取决于显示 哪条消息。有关可能显示的每条消息的信息,请参阅以下这些图

| Alert             |                                                                                                    | x      |
|-------------------|----------------------------------------------------------------------------------------------------|--------|
|                   | The specified Serial Port was not found on the system for communication.                                                                                                    |        |
|                   | OR The specified port is being used by some other application [ex. hyperterminal ].                                                                                                    |        |
|                   | Please verify that the port is set up correctly and is not is use before starting the application                                                                                        | 1.     |
|                   | ОК                                                                                                    |        |
| 可能必须              | 退出超级终端会话,然后应用程序才能正常工作。                                                                                                    |        |
| Abort mess        |                                                                                                    | ×      |
|                   | ise upgrade the device bootflash: to a size greater than 16M of memory. You could follow either of the following two path<br>Lestart the application with the new flash device inserted. | IS:    |
| 2                 | 'ou could insert a PCMCIA card of size greater than 16M ,and then restart the application.                                                                                               |        |
|                   | ОК                                                                                                    |        |
| bootflas          | <br>:容量不足以容纳映像。bootflash:设备更换为内存更大或在 slot0: 中使用闪存 PC -                                                                                                    | —<br>⊧ |
|                   | bootflash: Status 🛛 🔀                                                                                                    |        |
|                   | 31981568 bytes available on bootflash:. Countinue ?                                                                                                    |        |
|                   | Yes No Format bootflash: ?                                                                                                    |        |
| 的迟久               |                                                                                                    |        |
| 时以田。<br>slot0:5   | atus                                                                                                    |        |
| Q                 | 20578304 bytes available on slot0:. Countinue ?                                                                                                    |        |
|                   | Yes No Format slot(): ?                                                                                                    |        |
|                   |                                                                                                    | Ŧ      |
| Yes,随             |                                                                                                    | •      |
| Abort n           | essage X                                                                                                    |        |
|                   | Exiting: Ping to 30.0.0.1 unsuccessful. Please verify that :                                                                                                    |        |
|                   | 1. The interfaces on the switch are properly configured.                                                                                                    |        |
|                   | 2. The TFTP server is up and is running the TFTP service.                                                                                                    |        |
|                   |                                                                                                    |        |
|                   | OK                                                                                                    |        |
|                   |                                                                                                    |        |
| IFIP 版<br>3 显示此 A | 5                                                                                                    |        |
| Alert             |                                                                                                    |        |
|                   | The switch will now reload                                                                                                    |        |
|                   | ок                                                                                                    |        |

7. 在下载到slot0:期间,出现此窗口。单击 Yes 格式化 Sup-bootflash:device.然后,在下一个 Alert 窗口上单击 OK。使用 slot0:的转换现已完成,并且重新加载的交换机正在运行 Cisco IOS。退出此应用程序,并检查交换机的状态。现已彻底完成 slot0:下载。不要继续进行剩余 步骤。

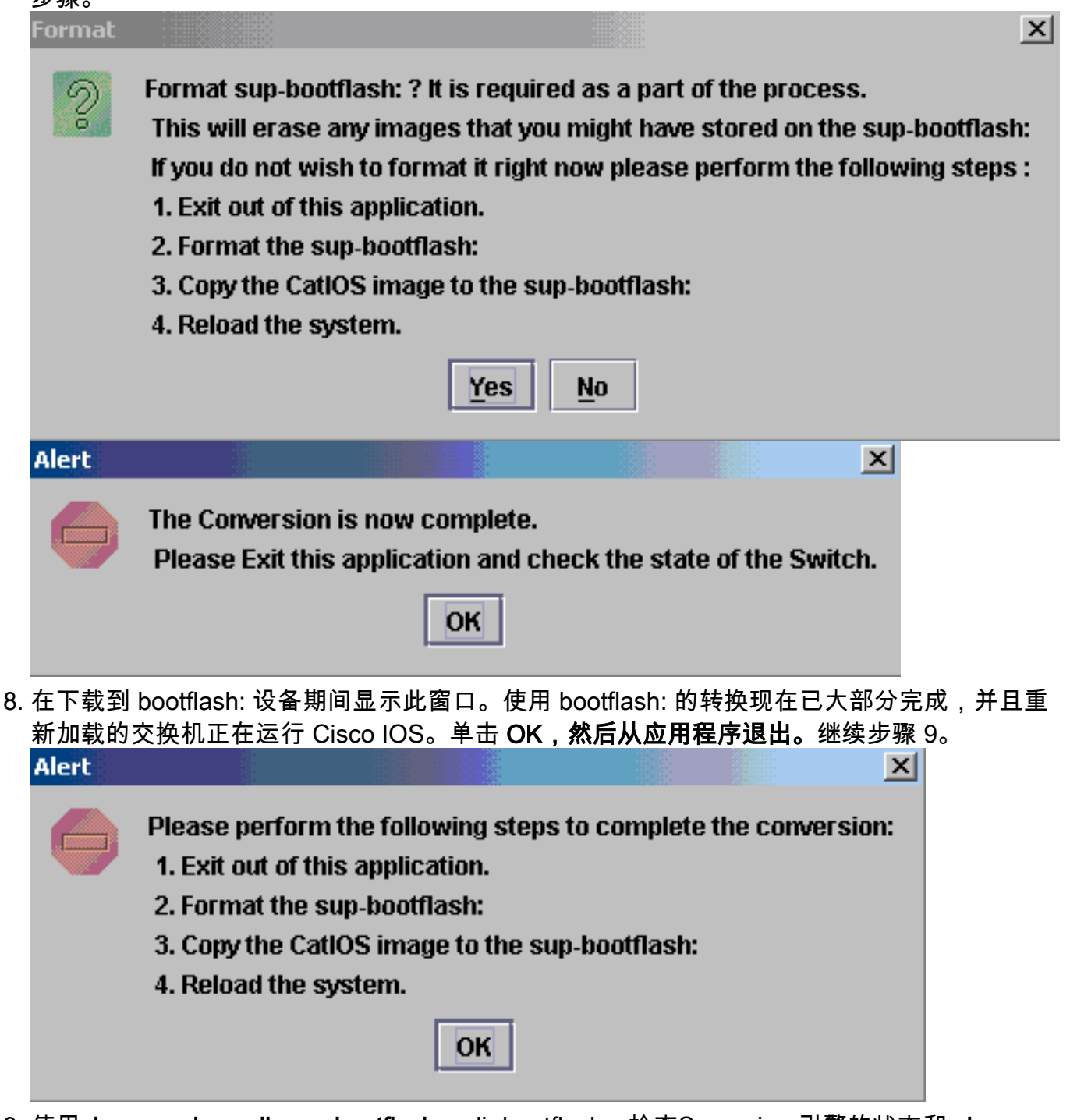

9. 使用**show version、dir sup-bootflash:**、dir bootflash:检查Supervisor引擎的状态和 **show bootvar 命令检查 Supervisor 引擎的状态。** 

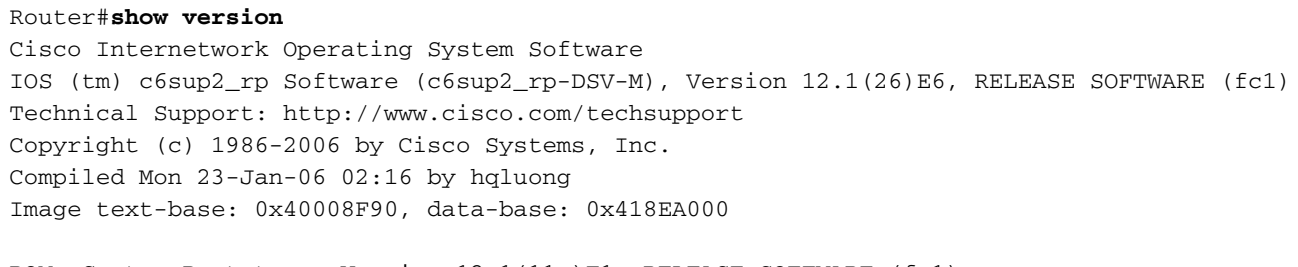

ROM: System Bootstrap, Version 12.1(11r)E1, RELEASE SOFTWARE (fc1) BOOTLDR: c6sup2\_rp Software (c6sup2\_rp-DSV-M), Version 12.1(26)E6, RELEASE SOFTWARE (fc1) Time since Router switched to active is 27 minutes System returned to ROM by power-on (SP by power-on) System image file is "sup-bootflash:c6sup22-dsv-mz.121-26.E6.bin" !--- Output Suppressed

#### Router#dir sup-bootflash:

Directory of sup-bootflash:/

1 -rw- 25205200 Jun 05 2006 17:02:43 +00:00 c6sup22-dsv-mz.121-26.E6.bin

31981568 bytes total (6776240 bytes free)

#### Router#dir bootflash:

Directory of bootflash:/

 1
 -rw 1861272
 Jun 05 2006 15:23:37 +00:00
 c6msfc2-boot-mz.121-26.E6

 2
 -rw 14172520
 Jun 05 2006 15:20:10 +00:00
 c6msfc2-dsv-mz.121-26.E6

 3
 -rw 455
 Jun 05 2006 17:08:47 +00:00
 RConfig.cfg

31981568 bytes total (1594721 bytes free)

Router#

# Router#show bootvar BOOT variable = sup-bootflash:c6sup22-dsv-mz.121-26.E6.bin,1 CONFIG\_FILE variable = BOOTLDR variable = bootflash:c6msfc2-boot-mz.121-26.E6 Configuration register is 0x2 (will be 0x102 at next reload)

Standby is not up.

10. 格式化 Supervisor 引擎 bootflash:(现在它是 sup-bootflash:)。 必须进行此步骤,以使 Cisco IOS 可以可靠地写入 sup-bootflash:,因为其上次格式化是从 CatOS 中进行的。否则 , Cisco IOS 可能只有从 sup-bootflash 读取的功能。

Router**#format sup-bootflash:** 

```
Format operation may take a while. Continue? [confirm]
Format operation will destroy data in "sup-bootflash:". Continue? [confirm]
Format of sup-bootflash complete
```

Router#

11. 将 Cisco IOS 映像复制回重新格式化后的 bootflash:(sup-bootflash:) 上。由于这是不含配置 的 Supervisor 引擎,因此必须创建最小配置,以便可传输 TFTP 映像。

Router#conf t Enter configuration commands, one per line. End with CNTL/Z.

Router(config)#interface vlan 1

Router(config-if) #ip address 30.0.0.2 255.0.0.0

Router(config-if) #no shutdown

Router(config-if) #exit

```
Router(config) #interface fa 3/47
```

```
Router(config-if) #switchport mode access
  Router(config-if) #switchport access vlan 1
  Router(config-if) #^Z
  Router#write memory
  Building configuration...
  [OK]
  Router#copy tftp: sup-bootflash:
  Address or name of remote host []? 30.0.0.1
  Source filename []? c6sup22-dsv-mz.121-26.E6.bin
  Destination filename [c6sup22-dsv-mz.121-26.E6.bin]?
  Accessing tftp://30.0.0.1/c6sup22-dsv-mz.121-26.E6.bin...
  Loading c6sup22-dsv-mz.121-26.E6.bin from 30.0.0.1(via FastEthernet3/47):
  !--- Output Suppressed. [OK - 25205200 bytes] 25205200 bytes copied in 145.840 secs
   (172828 bytes/sec) Verifying compressed IOS image checksum... Verified compressed IOS
   image checksum for sup-bootflash:c6sup22-dsv-mz.121-26.E6.bin Router#
12. 发出 reload 命令(如果询问是否保存配置,则键入 no)以重新加载 Supervisor。
  Router#reload
  Proceed with reload? [confirm]
  17:26:52: %SYS-5-RELOAD: Reload requested
  17:26:55: %OIR-SP-6-CONSOLE: Changing console ownership to switch processor
   ***
   *** --- SHUTDOWN NOW ---
   ***
```

```
!--- Output Suppressed. Router>
```

#### 至此完成转换过程。

# 相关信息

- <u>将 Catalyst 6500/6000 交换机的系统软件从 CatOS 转换到 Cisco IOS</u>
- <u>从启动加载程序镜像损坏或丢失的状态或 ROMmon 模式中恢复运行 Cisco IOS 系统软件的</u> <u>Catalyst 6500/6000</u>
- <u>将 Catalyst 6500/6000 交换机的系统软件从 Cisco IOS 转换到 CatOS</u>
- LAN 产品支持
- LAN 交换技术支持
- <u>技术支持和文档 Cisco Systems</u>